# Sharing Content Using Modernized Courtroom Equipment Quick Reference Guide

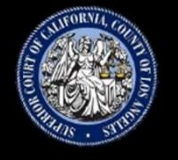

Utilizing the courtroom modernization integrated systems provides seamless integration of all connected devices by providing enhanced image quality and improved audio during courtroom operations.

This **Quick Reference Guide (QRG)** will review the functions that can be performed by attorneys or self represented litigants.

# **Equipment Overview**

In modernized courtrooms, attorneys and self-represented litigants will have use of the following:

One to two large screens up to 85" in size. These screens will display virtual hearings via LACourtConnect or Webex, documents shared with the Court, or content shared via wireless connection.

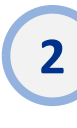

Monitors with touch capability and annotation. Two monitors will be located on counsel tables. One for the Plaintiff and one for the Respondent. An additional monitor will be located at the witness stand.

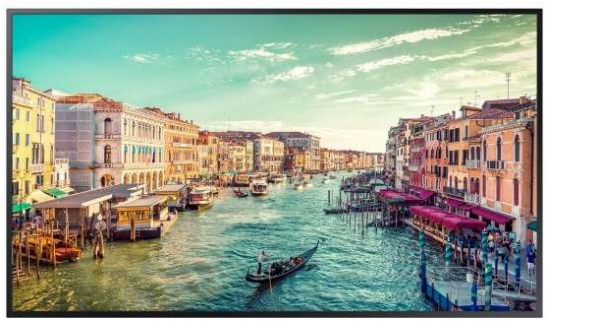

3

Two Microphone Speaker Combo Units on counsel tables. One for the Plaintiff and one for the Respondent. Both microphones are latch mute (push and hold to mute).

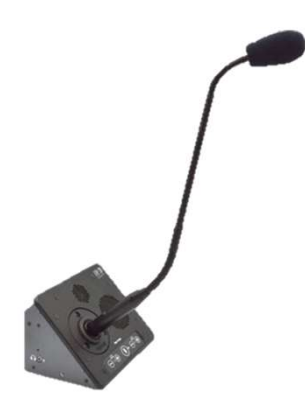

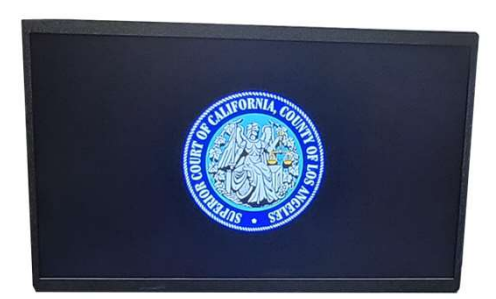

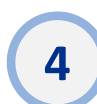

A Document Camera. Will allow counsel to display objects or documents to the court. Items are shared on all screens and will be able to zoom in/out as needed.

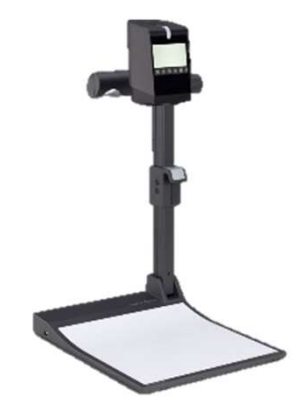

# How to Share Content in Courtroom

## via HDMI Recommended

The monitors on counsel tables come equipped with an HDMI cable to allow connectivity to an external device. To share/display the external device screen with the courtroom, connect the HDMI cable to the HDMI port on the external device.

The judicial officer will be sent a preview of the device screen and will approve or deny the request to share with the courtroom. Upon approval, the judicial officer will enable the display to the courtroom.

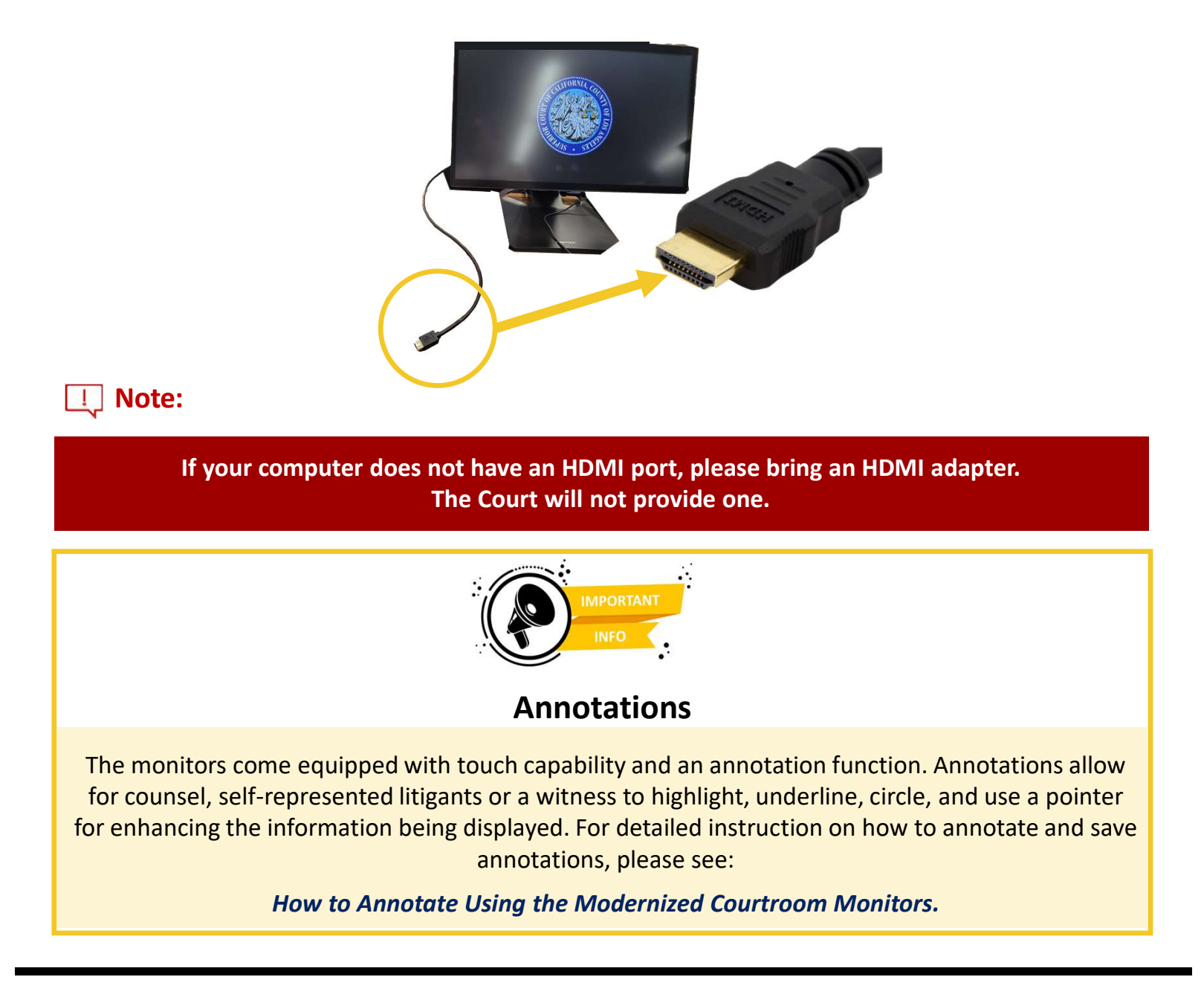

## Sharing Content Using Modernized Courtroom Equipment

### via Wireless Connection

The Court can allow screen sharing via a wireless connection.

On your device, connect to the Wi-Fi provided by the JA.

When sharing, the judicial officer will preview the content then provide a pin to the attorney or self-represented litigant to allow the content to be shared to the courtroom.

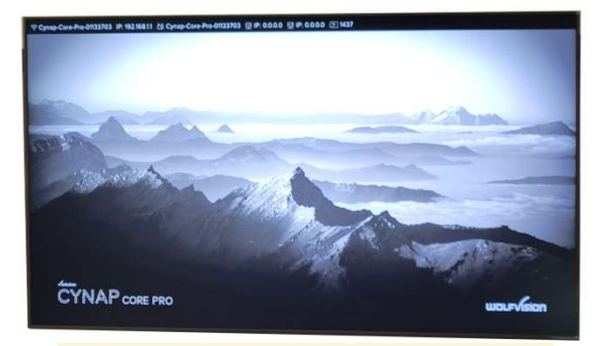

#### Example Wifi Network: Cynap-Core-Pro-005254

## On Android:

- 1. Open SmartView (or your phone's equivalent) by swiping down on your screen to bring up the Quick Settings menu
- 2. Select "Show your Phone on a TV" then click Next
- 3. Select the Cynap-Core-Pro TV from the list.
- 4. Click Start now.

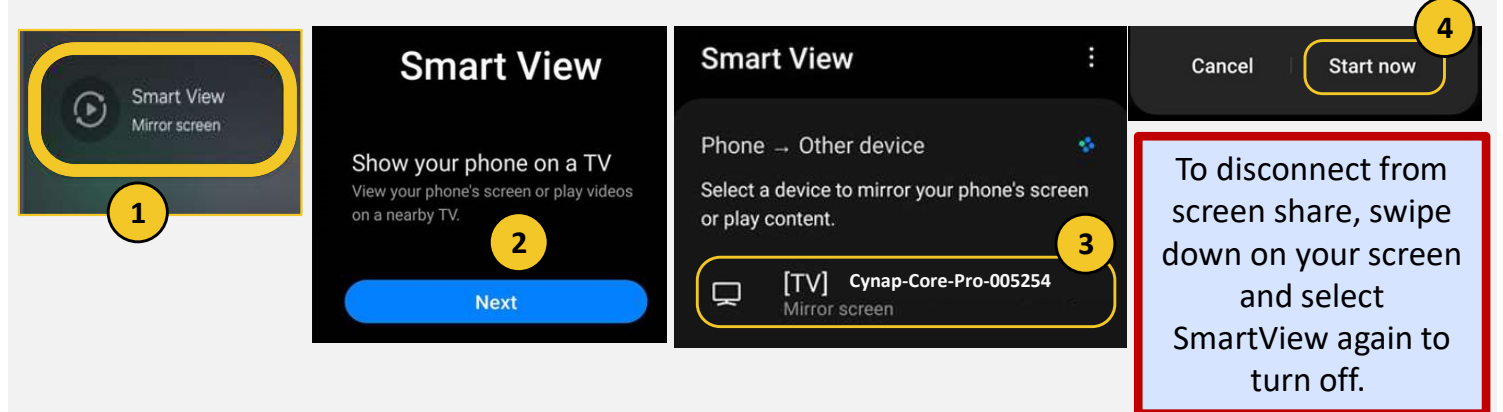

### **On iPhone:**

- 1. Open Control Center
- 2. Tap the Screen Mirroring button.
- 3. Select the Cynap-Core-Pro TV from the list.

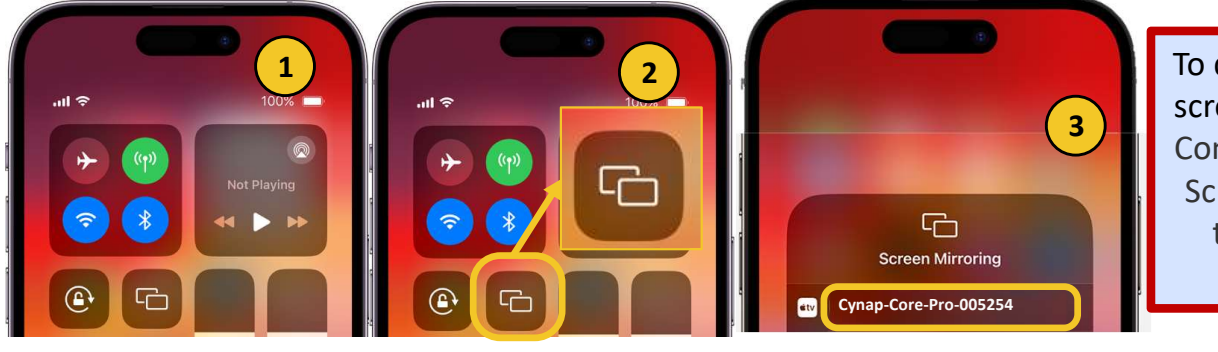

To disconnect from screen share, open Control Center, tap Screen Mirroring, then tap Stop Mirroring.